# <u>Tech Note 135</u> Setting Up Distributed History in InTouch 7.0 and Higher

All Tech Notes and KBCD documents and software are provided "as is" without warranty of any kind. See the Terms of Use for more information.

Topic#: 000773 Created: December 23, 1998 Updated: October 18, 2001

In this *Tech Note*, our system consists of four nodes: Node1, Node2, Node3, and Node4. Node1 and Node2 run identical Wonderware<sup>®</sup> InTouch<sup>™</sup> applications distributed through NAD. Node3 runs a different InTouch application. Node4 logs historical data using Wonderware<sup>®</sup> IndustrialSQL<sup>™</sup> Server (note that InTouch is not installed on Node4).

This is how the system is set up:

- Node1 uses the InTouch Historical Engine to log data. It stores the log files locally in the directory C:\HistLog\_1. Two tags are checked for Log Data: Node1\_tag1 and Node1\_tag2. The application on Node1 resides in C:\Myapp\_1. Node1 can retrieve data from its own log files and from Node3 and Node4.
- Node2 does not log data, but can retrieve data from Node1, Node3, and Node4.
- Node3 logs data locally to the directory C:\HistLog\_3. Two tags are checked for Log Data: Node3\_tag1 and Node3\_tag2. The application on Node3 resides in C:\Myapp\_3. Node3 can retrieve data from its own log files and from Node1 and Node4.
- Node4 logs data using IndustrialSQL Server. Two tags are logged: Node4\_tag1 and Node4\_tag2.

Here is an illustration of this configuration:

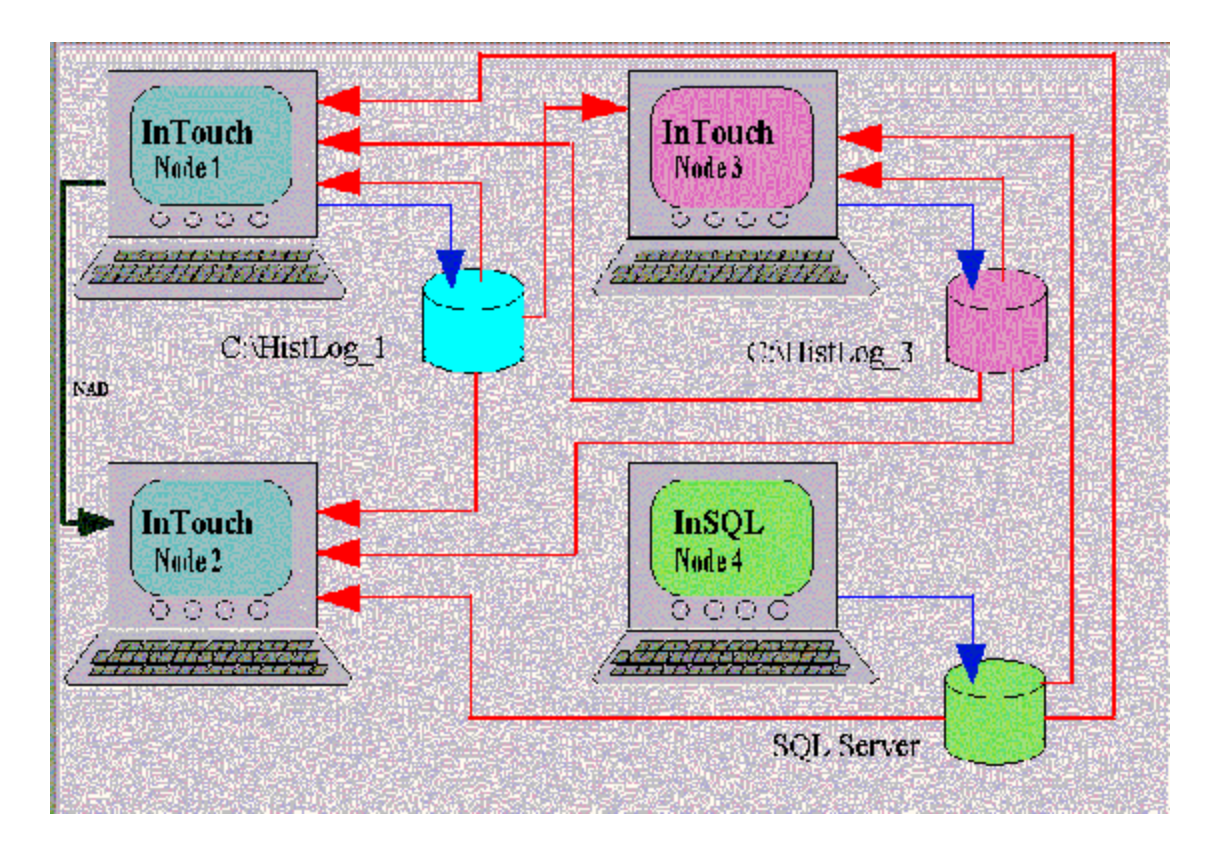

Enabling Historical Logging on Node1 and Node3

To set up distributed history in InTouch 7.0 as shown in this *Tech Note*, you must first enable historical logging on Node1 and Node3.

- 1. On Node1, open WindowMaker and select Special\Configure\Historical Logging.
- 2. Select Enable Historical Logging.
- 3. Select **Store Log Files In Specific Directory** and type the directory **\\Node1 \C\HistLog\_1** where **C** is the share name for drive C.

**Note** You must select **Store Log Files in Specific Directory** if you plan to distribute the log files to other nodes, even if you want to log the data to the Application directory. The path to the log files must be in UNC (that is, "Universal Naming Convention") format.

4. For the Name of Logging Node type **Node1**. (This way, when you copy the application to Node2, Node2 will know not to log the data, even if **Enable Historical Logging** is checked, because the Logging node is Node1.) Next, click **OK**.

| Historical Logging Properties                              |        |
|------------------------------------------------------------|--------|
| 🔽 Enable Historical Logging                                | OK     |
| Historical Log File<br>Keep Log Files for: 2 days          | Cancel |
| C Store Log Files in Application Directory                 |        |
| Store Log Files in Specific Directory: \\Node1\C\HistLog_1 |        |
| Name of Logging Node: Node1                                |        |
| Printing Control                                           |        |
| Default % of page to print on: 50 %                        |        |
| Max consecutive time to spend printing: 500 msec           |        |
| Time to wait between printing: 2000 msec                   |        |
| Select Printer Font   Always use color when printing       |        |

5. Repeat these steps on Node3, but type **Node3** instead of Node1 where appropriate and type **HistLog\_3** instead of HistLog\_1 where appropriate.

## Creating the History Providers

On Node1, we will configure Node1, Node3, and Node4 as history providers. We are configuring Node1 as a history provider on Node1 because the application will be distributed through NAD to Node2, and Node2 needs Node1 as a History provider. (If the application did not have to be distributed from Node1 to Node2 using NAD, we wouldn't have to create a History Provider for Node1 on Node1.) Node4 will provide historical data through an IndustrialSQL Server database.

### Configuring Node1 as a History Provider on Node1

Follow these steps to configure Node1 as a history provider on Node1:

- 1. On Node1, in WindowMaker, select Special/Configure/Distributed Name Manager.
- 2. In the *Distributed Name Manager* dialog box, click the **Distributed History** tab, and select **InTouch Provider** as shown below.

| Distributed Name Manager X                        |
|---------------------------------------------------|
| Distributed Alarms Distributed History            |
| History Providers:                                |
| <u>A</u> dd<br><u>M</u> odify<br>Delete           |
| Properties<br>P <u>r</u> ovider Name:             |
| InTouch Provider <u>U</u> NC                      |
| C In <u>SQL Provider Configure InSQL Provider</u> |
| OKCancel                                          |

- 3. Type **Provider1** for the Provider Name.
- 4. Enter the path to the application directory that is on Node1 (not the log file directory) in the UNC path, using the UNC format, such as \\Node1\C\MyApp\_1, where **C** is the share name for drive C on Node1.
- 5. Click the **Add** button. The history provider "Provider1" (which is Node1) has been created.

| Distributed Name Manager 🛛 🔀                       |
|----------------------------------------------------|
| Distributed Alarms Distributed History             |
| History Providers:                                 |
| Provider1 <u>Add</u> <u>M</u> odify <u>D</u> elete |
| Properties<br>Provider Name: Provider1             |
| InTouch Provider UNC \\Node1\C\MyApp_1             |
| C InSQL ProviderConfigure InSQL Provider           |
| OKCancel                                           |

### Configuring Node3 as a History Provider on Node1

Next, you want to be able to retrieve information about Node3\_tag1 and Node3\_tag2 (which are tags historically logged on Node3). Follow these steps to configure Node3 as a history provider on Node1. For this *Tech Note*, the provider will be called Provider3.

- 1. Type **Provider3** for the Provider Name.
- 2. Select **InTouch Provider** and enter the path to the application directory that is on Node3 (not the log file directory) in the UNC path, using the UNC format, such as \\Node3 \C\MyApp\_3.
- 3. Click the **Add** button. The history provider "Provider3" (which is Node3) has been created.

| Distributed Name Manager               |                                         | X      |
|----------------------------------------|-----------------------------------------|--------|
| Distributed Alarms Distributed History | 4                                       |        |
| History Providers:                     |                                         |        |
| Provider3                              | <u>A</u> dd<br>Modify<br><u>D</u> elete |        |
| Properties                             |                                         |        |
| Provider Name: Provider3               |                                         |        |
| ☞ InTouch Provider UNC                 | \\Node3\C\MyApp_3                       |        |
| C InSQL Provider <u>Confi</u>          | igure InSQL Provider                    |        |
|                                        | OK                                      | Cancel |

### Configuring Node4 as an IndustrialSQL Server History Provider on Node1

Next, you want to be able to trend Node4\_tag1 and Node4\_tag2, which are logged using the InSQL utility. Follow these steps to configure Node4 as an IndustrialSQL Server history provider on Node1:

1. Type **Provider4** for the Provider Name.

| Distributed Name Manager                                                   | × |
|----------------------------------------------------------------------------|---|
| Distributed Alarms Distributed History                                     |   |
| History Providers:                                                         |   |
| Provider3 Add <u>Modify</u> Delete                                         |   |
| Properties<br>Provider Name: Provider4                                     |   |
| InTouch Provider     UNC       InSQL Provider     Configure InSQL Provider |   |
| OK Can                                                                     |   |

2. Select InSQL Provider and click the **Configure InSQL Provider** button. The *InSQL History Provider Properties* dialog box will appear.

| InSql History Provider    | Properties             | × |
|---------------------------|------------------------|---|
| InSql History Provider    |                        |   |
| <u>P</u> rovider name     | Provider4 <u>I</u> est |   |
| Data <u>S</u> ource       | Node4                  |   |
| <u>U</u> ser              | wwadmin                |   |
| Password                  | XXXXXXX                |   |
| <u>R</u> e-enter password | *****                  |   |
|                           |                        |   |
|                           | OK Cancel <u>Appl</u>  | , |

- 3. For the **Data Source**, enter the name of the node where the IndustrialSQL Server database resides. For the example in this *Tech Note*, enter Node4)
- 4. For User, enter the Microsoft SQL Server logon user name, such as wwwser or wwadmin.

**Note** The Microsoft SQL Server user account that you enter must have permission to retrieve data or the logon will fail.

- 5. For **Password** and **Re-enter password**, enter the password for the logon account name, such as wwwser or wwadmin.
- 6. Click the **Test** button to verify the connection to the IndustrialSQL Server database. A message box will appear informing you if the connection was successful.

| InSql History                                                       | < |
|---------------------------------------------------------------------|---|
| Provider Provider4 connection to Node4 <sup>(1)</sup> (wwadmin) OK. |   |
| OK                                                                  |   |

7. Click **OK** to close the message box, and then click **OK** to return to the *Distributed Name Manager* dialog box. Click the **Add** button to enter the new History Provider.

In this section, you configured the three History Providers:

- Provider1 for Node1
- Provider3 for Node3
- Provider4 for Node4

When you have finished, the Distributed Name Manager should appear like this:

| Distributed Name Manager                        |
|-------------------------------------------------|
| Distributed Alarms Distributed History          |
| History Providers:                              |
| Provider1<br>Provider3<br>Provider4<br>Delete   |
| Properties<br>P <u>r</u> ovider Name: Provider4 |
| C InTouch Provider UNC                          |
| InSQL Provider <u>Configure InSQL Provider</u>  |
| OK Cancel                                       |

Now, on Node3, repeat the appropriate steps above to create History Providers for only Node1 and Node4.

### Configuring the Historical Trend to Retrieve Local and Remote Tags

On Node1, follow these steps to configure the historical trend to receive local and remote tags. Then, repeat these steps again on Node3.

- 1. In WindowMaker, create a new window and use the wizard to place a distributed historical trend. Double-click the Historical Trend object.
- 2. In the *Historical Trend Chart Wizard* dialog box, click the **Suggest** button. The HistTrend and PenScale fields will be filled in for you and the appropriate tags will be created.

| Historical Trend Chart Wizard                                                                                                    |                      |
|----------------------------------------------------------------------------------------------------|----------------------|
| The Trend Wizard requires 2 Tags to operate. Enter these below.<br>If the tags that you enter below do not exist, the Wizard will create them.<br>Click Suggest for suggestions on names. | <u>O</u> K<br>Cancel |
| Hist Trend: HistTrend (Hist Trend)                                                                                                    | Suggest              |
| Pen Scale: HistTrendPenScale (Memory Integer)                                                                                                    | <u>V</u> alues       |
| The Pen Scale tag is used to display Engineering Units. If you also use the<br>Trend Legend Wizard, specify this same Pen Scale tagname there as well.                                    | imes                 |
| Chart C <u>o</u> lors                                                                                                    | <u>r</u> ens         |
| Chart: Border: Values:                                                                                                    |                      |
| Scooter: Times:                                                                                                    |                      |
|                                                                                                    |                      |

3. Click the **Pens** button. The *Trend Pens* dialog box will appear. The Historical Trend can display tagnames from both local and remote History Providers. If you want to trend local tags, enter the name of the tag in each pen field.

| Trend Pens         |                              |         |                      |
|--------------------|------------------------------|---------|----------------------|
| Pen: E<br>1 Node1_ | nter existing tags to trend: | Colors: | <u>OK.</u><br>Cancel |
| 2                  |                              |         |                      |
| 3                  |                              |         |                      |
| 4                  |                              |         |                      |
| 5                  |                              |         |                      |
| <u>a</u>           |                              |         |                      |
| Z                  |                              |         |                      |
| 8                  |                              |         |                      |
|                    |                              |         |                      |

4. Or, if you want to trend remote tags, enter the tag using the format *HistoricalProvider.RemoteTagName* in the Pen field. Here is an example how you would configure the pens on Node3:

| Pen   | Тад                  |
|-------|----------------------|
| Pen 1 | Node3_tag1           |
| Pen 2 | Node3_tag2           |
| Pen 3 | Provider4.Node4_tag1 |
| Pen 4 | Provider4.Node4_tag2 |
| Pen 5 | Provider1.Node1_tag1 |
| Pen 6 | Provider1.Node1_tag2 |

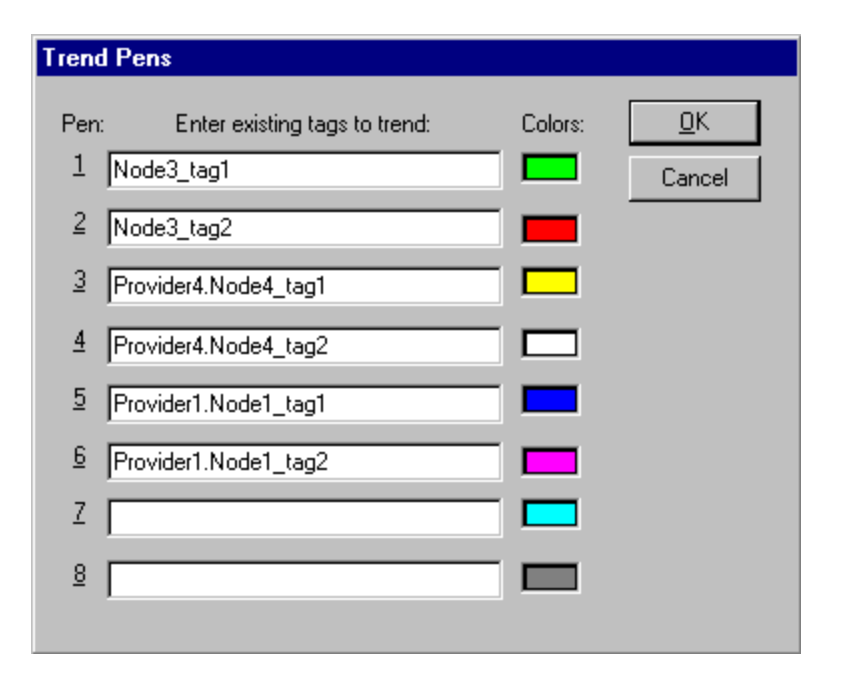

Note that each pen's assignments can be dynamically changed during runtime by using the following function in a script. This function assigns Provider4.Node4\_tag1 to Pen 1.

HTSetPenName ("HistTrend", 1, "Provider4.Node4\_tag1");

#### Running the NAD Applications

Now you are ready to run the applications and watch them trend local and remote tags. The application on Node1 will be distributed through NAD to Node2. According to the configuration in this *Tech Note*, when the application is copied to Node2, Node2 will know that the logging node is on Node1 (because Name of Logging Node was set to **Node1**) and that the log files are kept on Node1 in the HistLog\_1 directory (because we selected Store Log Files In Specific Directory and entered the directory \\Node1\C\HistLog\_1).

#### Solving Common Errors

Here are solutions for some of the most common problems that occur with NAD configurations.

**Problem:** When I try to configure an IndustrialSQL Server History Provider, I receive the following error message:

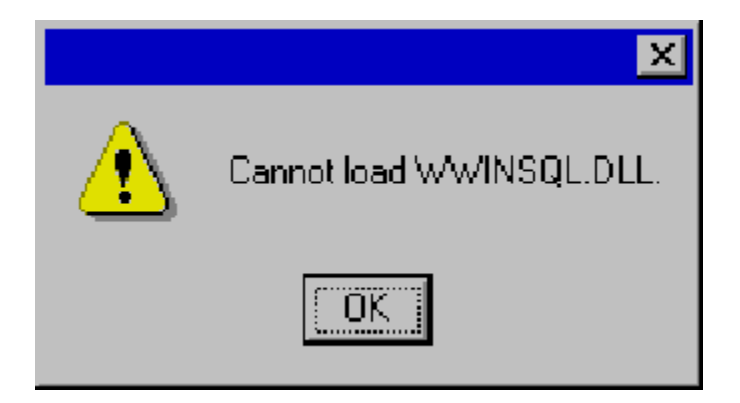

**Solution:** This error occurs if the Dhistcfg.ini file was not created. In WindowMaker, select Special/Configure/Historical Logging and click **OK** in the Historical Logging Properties dialog box.

Problem: I can't trend my tag and have the following error message in my WWLogger:

/Could not obtain range info for HistProviderX.tagx

**Solution:** This error message is caused by an incorrect Distributed Name Manager UNC path. Verify that the Distributed Name Manager has the correct path in UNC format. The path should be to the remote application directory, not the remote log files.

Problem: I have the following error message in my WWLogger:

/Primary Retrieval path 'c:\MyLogDir' does not exist

**Solution:** This error message occurs when the path to the Historical Logging directory is not in the UNC format. On the provider node where you want to retrieve the data from, open WindowMaker and select Special/Configure/Historical Logging. Verify that you entered the path to the log files in UNC format.

D. Tulbure

The *Tech Note* is published occasionally by Wonderware Technical Support. Publisher: Wonderware Corporation, 100 Technology Drive, Irvine, CA 92618. There is also technical information on our software products at Wonderware **Technical Support**, our WonderFax fax-on-demand system at 949-450-5050, and the Comprehensive Support Knowledge Base.

For technical support questions, send an e-mail to support@wonderware.com.

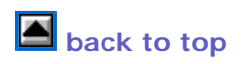

© 2010 Wonderware Corporation. All rights reserved. Wonderware is a registered trademark of the Wonderware Corporation in the United States of America and/or other countries. All other companies and product names are trademarks or registered trademarks of their respective holders. Terms of Use.